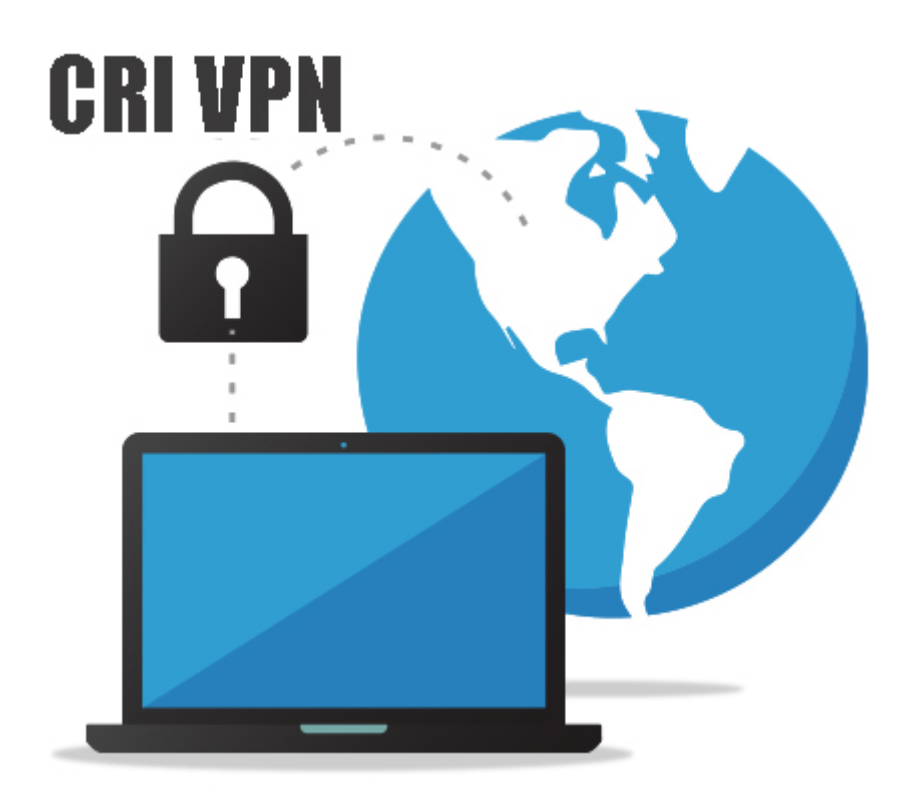

คู่มือการติดตั้งซอฟต์แวร์ และการใช้งานระบบเครือข่ายเสมือน (VPN) สถาบันบัณฑิตศึกษาจุฬาภรณ์ สำหรับระบบปฏิบัติการ Microsoft Windows

ผู้จัดทำ

นายประกิจ อินทรักษ์

สำนักเทคโนโลยีสารสนเทศ

วันที่ 5 กรกฎาคม 2561

# สารบัญ

| บทนำ                                          | 2 |
|-----------------------------------------------|---|
| 1. การติดตั้งซอฟต์แวร์ และการกำหนดค่าเริ่มต้น | 2 |
| 2. การเชื่อมต่อ CGI VPN Server                | 7 |
| 3. การยกเลิกการเชื่อมต่อ CGI VPN Server       |   |

#### บทนำ

เครือข่ายเสมือน (VPN) หรือ Virtual Private Network คือเทคโนโลยีการเชื่อมต่อเครือข่ายองค์กรผ่านเครือข่าย เสมือนส่วนตัว โดยอาศัยเครือข่ายสาธารณะ (Internet) เป็นตัวกลางในการเชื่อมต่อ และยังคงความเป็นส่วนตัวของ เครือข่ายองค์กรได้ ด้วยการสร้างท่อเชื่อมต่อเสมือน(Tunneling) ไว้ใช้รับส่งข้อมูล และทำการเข้ารหัสข้อมูลเพื่อให้ ข้อมูลมีความปลอดภัยมากยิ่งขึ้น

## 1. การติดตั้งซอฟต์แวร์ และการกำหนดค่าเริ่มต้น (กำหนดค่าเพียงครั้งแรกครั้งเดียว

- 1.1 ทำการดาวโหลดซอฟต์แวร์
- 1.2 ดับเบิ้ลคลิกไฟล์ซอฟต์แวร์ที่ดาวโหลดมา คลิกเลือกที่ปุ่ม <u>N</u>ext > ตามรูปที่ 1

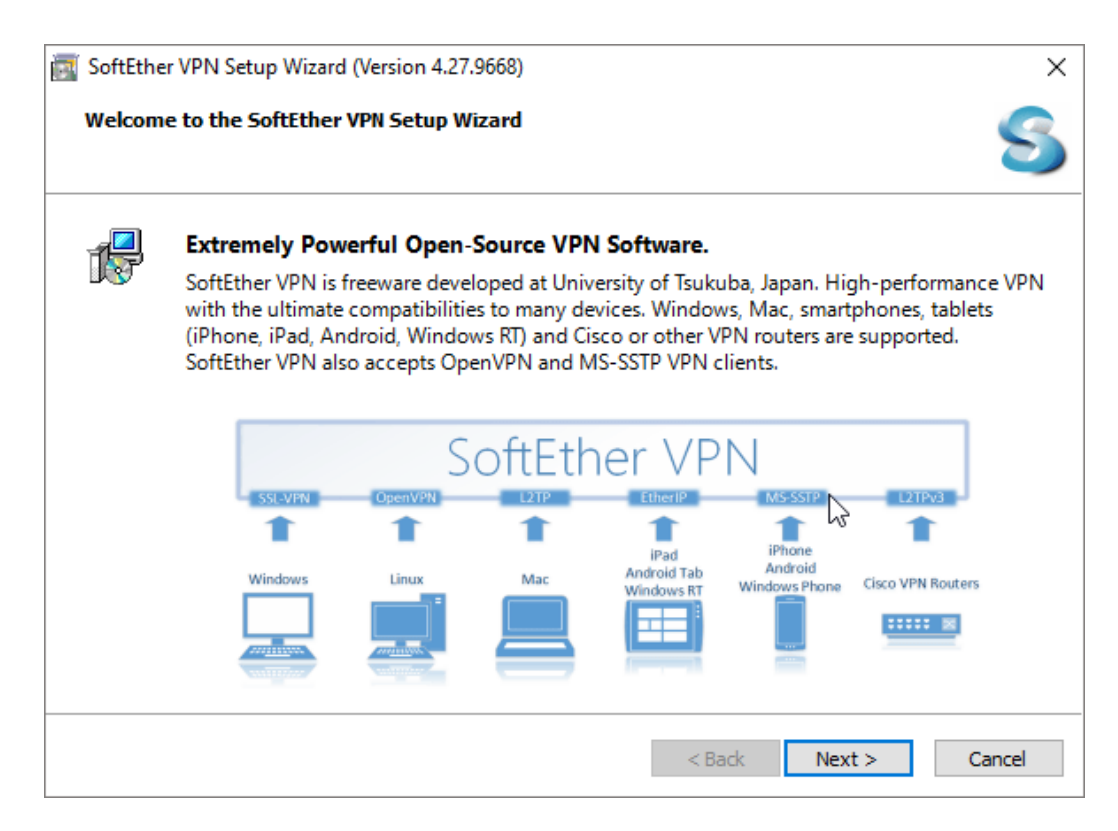

#### รูปที่ 1 หน้าจอติดตั้งซอฟต์แวร์ SoftEther VPN

1.3 เลือก "SoftEther VPN Client" แล้วคลิกที่ปุ่ม <u>N</u>ext > ตามรูปที่ 2

| 📷 SoftEther VPN Setup Wizard (Version 4.27.9668)                                                                                                    | ×      |
|----------------------------------------------------------------------------------------------------|--------|
| Select Software Components to Install                                                                                                    | 5      |
| SoftEther VPN Client                                                                                                    |        |
| SoftEther VPN Client Manager (Admin Tools Only)                                                                                                    |        |
| About SoftEther VPN Client Install it on VPN client comuters. A VPN client computer will be able to connect to the c VPN Server. The management tools will be also installed. | entral |
| < Back Next > 0                                                                                                    | Cancel |

#### รูปที่ 2 หน้าจอเลือกซอฟต์แวร์ที่จะติดตั้ง

 1.4 คลิกที่กล่องหน้าข้อความ " I agree to the end user License Agreement" แล้วคลิกที่ปุ่ม <u>N</u>ext > ตามรูปที่ 3

| SoftEther VPN Setup Wizard (Version 4.27.9668)                                                                                                    | ×      |
|----------------------------------------------------------------------------------------------------|--------|
| End User License Agreement                                                                                                    | S      |
| Please read the End User License Agreement carefully.                                                                                                    |        |
| SoftEther VPN Server, Client and Bridge are free software, and released as open-<br>source. You can redistribute them and/or modify them under the terms of the GNU<br>General Public License version 2 as published by the Free Software Foundation. | ^      |
| Copyright (c) Daiyuu Nobori.<br>Copyright (c) SoftEther Project at University of Tsukuba, Japan.<br>Copyright (c) SoftEther Corporation.                                                                                                    |        |
| All Rights Reserved.<br>http://www.softether.org/                                                                                                    | >      |
| ☑ I agree to the End User License Agreement.                                                                                                    |        |
|                                                                                                    |        |
|                                                                                                    |        |
| < Back Next >                                                                                                    | Cancel |

### รูปที่ 3 หน้าจอข้อตกลงในการใช้ซอฟต์แวร์

### 1.5 คลิกที่ปุ่ม <u>N</u>ext > ต่อ ตามรูปที่ 4

| 📷 SoftEther VPN Setup Wizard (Version 4.27.9668)                                                                                                    | ×    |
|----------------------------------------------------------------------------------------------------|------|
| Important Notices                                                                                                    | S    |
| SoftEther VPN software has extremely powerful communication abilities. Before use please read to Important Notices carefully.                                                                                                    | he   |
| THE IMPORTANT NOTICES ABOUT SOFTETHER VPN<br>FUNCTIONS OF VPN COMMUNICATIONS EMBEDDED ON THIS SOFTWARE ARE VERY<br>POWERFUL THAN EVER. THIS STRONG VPN ABILITY WILL BRING YOU HUGE BENEFITS.<br>HOWEVER, IF YOU MISUSE THIS SOFTWARE, IT MIGHT DAMAGE YOURSELF. IN ORDER<br>TO AVOID SUCH RISKS, THIS DOCUMENT ACCOUNTS IMPORTANT NOTICES FOR<br>CUSTOMERS WHO ARE WILLING TO USE THIS SOFTWARE. THE FOLLOWING<br>INSTRUCTIONS ARE VERY IMPORTANT. READ AND UNDERSTAND IT CAREFULLY.<br>ADDITIONALLY, IF YOU ARE PLANNING TO USE THE DYNAMIC DNS, THE NAT | < >  |
| < Back Next > Car                                                                                                    | ncel |

### รูปที่ 4 หน้าจอแสดงรายละเอียดของซอฟต์แวร์

1.6 คลิกที่ปุ่ม <u>N</u>ext > ต่อ ตามรูปที่ 5

| Directory to Install on  Please specify the directory to install SoftEther VPN Client.  C:\Program Files\SoftEther VPN Client  Specify the Directory  Advanced Install Options for Experts | × |
|----------------------------------------------------------------------------------------------------|---|
| Please specify the directory to install SoftEther VPN Client.   C:\Program Files\SoftEther VPN Client  Specify the Directory  Advanced Install Options for Experts                         | 5 |
| Advanced Install Options for Experts                                                                                                    |   |
|                                                                                                    |   |
| < Back Next > Cancel                                                                                                    |   |

รูปที่ 5 หน้าจอกำหนดตำแหน่งติดตั้งซอฟต์แวร์

1.7 คลิกที่ปุ่ม <u>N</u>ext > ต่อ ตามรูปที่ 6

| 🔄 SoftEt       | ther VPN Setup Wizard (Version 4.27.9668) |
|----------------|-------------------------------------------|
| Ready          | y to Install                              |
| 1 <del>1</del> | Install of SoftEther VPN Client is ready. |
|                | Click Next to perform the install.        |
|                |                                           |
|                |                                           |
|                |                                           |
|                |                                           |
|                |                                           |
|                |                                           |
|                |                                           |
|                | < Back Next > Cancel                      |

รูปที่ 6 หน้าจอพร้อมติดตั้งซอฟต์แวร์

1.8 แสดงหน้าจอกำลังติดตั้งซอฟต์แวร์ ตามรูปที่ 7

| 📷 SoftEther VPN Setup Wizard (Version 4.27.9668)                 | ×                                |
|------------------------------------------------------------------|----------------------------------|
| Setup is in Progress                                             | 5                                |
| SoftEther VPN                                                    | University of Tsukuba, Japan.    |
| 🔕 SoftEther VPN                                                  | University of<br>Tsukuba, Japan. |
| The setup of SoftEther VPN Client is in progress.<br>Please wait |                                  |
| Copying "C:\Program Files\SoftEther VPN Client\vpninstall.exe" . | -                                |
|                                                                  |                                  |
|                                                                  | < Back Next > Cancel             |

## รูปที่ 7 หน้าจอแสดงกำลังติดตั้งซอฟต์แวร์

1.9 เสร็จแล้วคลิกที่ปุ่ม Finish ตามรูปที่ 8

| SoftEther | r VPN Setup Wizard (Version 4.27.9668)                                                                                                    | $\times$ |
|-----------|----------------------------------------------------------------------------------------------------|----------|
| Setup Fir | nished                                                                                                    | 5        |
|           | The setup process of SoftEther VPN Client has completed successfully.                                                                                                    |          |
|           | Start the SoftEther VPN Client Manager.                                                                                                    |          |
|           | SoftEther VPN is a work of the research and development project of Japanese<br>Government, subsidized by Ministry of Economy, Trade and Industry of Japan,<br>administrated by Information Promotion Agency. |          |
|           | < Back Finish Ca                                                                                                    | ancel    |

รูปที่ 8 หน้าจอแสดงติดตั้งซอฟต์แวร์สำเร็จ

#### 2. การเชื่อมต่อ CGI VPN Server

2.1 หลังจากติดตั้งซอฟต์แวร์เสร็จแล้วจะแสดงหน้าจอ SoftEther VPN Client Manager ให้ทำการดับเบิ้ล

คลิกที่ Add VPN Connection ตามรูปที่ 9

| 🚼 SoftEther VPN Client Manager       |                |                 |             |             | - 1                  |     | × |
|--------------------------------------|----------------|-----------------|-------------|-------------|----------------------|-----|---|
| Connect Edit View Virtual Adapter Sr | nart Card Tool | s Help          |             |             |                      |     |   |
| VPN Connection Setting Name State    | us VPN         | Server Hostname |             | Virtual Hub | Virtual Network A.   | -   |   |
| Virtual Network Adapter Name         | St             | atus            | MAC Address |             | Version              |     |   |
| SoftEther VPN Client Manager         |                | 😭 Not Conr      | nected      | 🚼 SoftEthe  | r VPN Client Build 9 | 668 |   |

รูปที่ 9 หน้าจอ Add VPN Connection

2.2 คลิกที่ปุ่ม <u>Y</u>es ตามรูปที่ 10

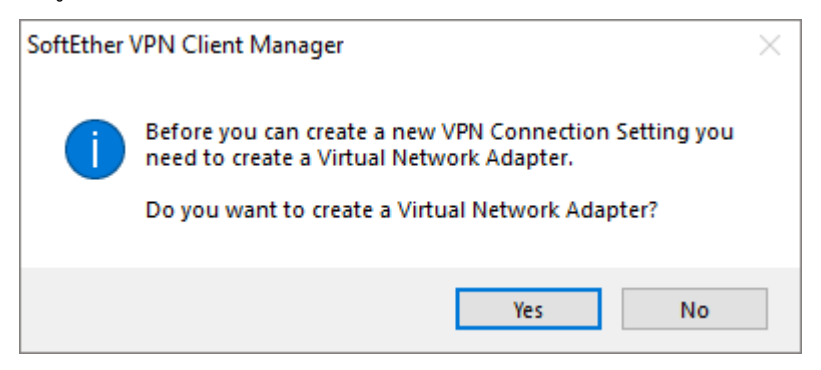

รูปที่ 10 หน้าจอ VPN Client Manager

2.3 ในช่อง Virtual Network Adapter <u>N</u>ame: ใส่ชื่อ VPN เสร็จแล้วคลิกที่ปุ่ม <u>O</u>K ตามรูปที่ 11

| Create N          | ew Virtual Network Adapter                                                                                                    | × |
|-------------------|----------------------------------------------------------------------------------------------------|---|
| )<br>ISP          | A new Virtual Network Adapter will be created on the system.<br>You can specify a name for the Virtual Network Adapter, which can be a<br>maximum of 31 alphanumeric characters. |   |
| Virtual           | Network Adapter Name: VPN                                                                                                    |   |
| The nan<br>(Maxim | ne of a Virtual Network Adapter must be 'VPN' or 'VPN2' to 'VPN127'.<br>um 127 adapters can be created.)                                                                         |   |
|                   | OK Cancel                                                                                                    |   |

รูปที่ 11 หน้าจอ Create New Virtual Network Adapter

2.4 จากนั้นจะปรากฏ Virtual Network Adapter – VPN ขึ้นมาให้ทำการดับเบิ้ลคลิกที่ Add VPN Connection อีกครั้ง ตามรูปที่ 12

| 🧱 SoftEther VPN Client Manager   |              |                     |               |                 | -               | • ×   |
|----------------------------------|--------------|---------------------|---------------|-----------------|-----------------|-------|
| Connect Edit View Virtual Adapte | r Smart Card | Tools Help          |               |                 |                 |       |
| VPN Connection Setting Name      | Status       | VPN Server Hostname |               | Virtual Hub     | Virtual Network | A     |
| Add VPN Connection               |              |                     |               |                 |                 |       |
|                                  |              |                     |               |                 |                 |       |
|                                  |              |                     |               |                 |                 |       |
|                                  |              |                     |               |                 |                 |       |
|                                  |              |                     |               |                 |                 |       |
|                                  |              |                     |               |                 |                 |       |
|                                  |              |                     |               |                 |                 |       |
|                                  |              |                     |               |                 |                 |       |
|                                  |              |                     |               |                 |                 |       |
|                                  |              |                     |               |                 |                 |       |
|                                  |              |                     |               |                 |                 |       |
|                                  |              |                     | 1             |                 |                 |       |
| Virtual Network Adapter Name     |              | Status              | MAC Address   |                 | Version         |       |
| IIII VPN Client Adapter - VPN    |              | Enabled             | 5E-C2-1F-00-I | EB-36           | 4.25.0.9658     |       |
|                                  |              |                     |               |                 |                 |       |
|                                  |              |                     |               |                 |                 |       |
|                                  |              |                     |               |                 |                 |       |
|                                  |              |                     |               |                 |                 |       |
|                                  |              |                     |               |                 |                 |       |
|                                  |              |                     |               |                 |                 |       |
| - GENE VENE CLI LAd              |              | G Nu Cu             |               | <b>11</b> C-050 | 101101 1011     | 0.000 |

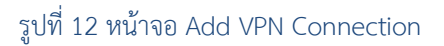

- 2.5 ในหน้าต่าง "New VPN Connection Setting Properties" ให้ทำการตั้งค่าดังนี้ ตามรูปที่ 13
  - Setting Name: CGI-VPN
  - Host Name: vpn2.cgi.ac.th
  - Port Number: 443
  - Virtual Hub name: เลือก VPN
  - Auth Type: เลือก Radius or NT Domain Authentication
  - Username: ใส่ ชื่อผู้ใช้งาน (ชื่อผู้ใช้งาน และรหัสผ่าน ตัวเดียวกันกับการเข้าใช้งานระบบ
     อินเทอร์เน็ต
  - Password: ใส่ รหัสผ่าน
  - ใส่ค่าตั้งหมดแล้วให้คลิกที่ปุ่ม OK

| v VPN Connection Setting Properties                                                                            |                                                                                                |
|----------------------------------------------------------------------------------------------------|------------------------------------------------------------------------------------------------|
| Please configure the VPN Connection Setting for VPN Server.                                                    | Virtual Network Adapter to Use:                                                                |
|                                                                                                    | 🕽 VPN Client Adapter - VPN                                                                     |
| Setting Name: CRI-VPN                                                                                          |                                                                                                |
| Destination VPN Server:                                                                                        |                                                                                                |
| Specify the host name or IP address, and the port number<br>and the Virtual Hub on the destination VPN Server. |                                                                                                |
| Host Name: vpn3.cri.or.th                                                                                      |                                                                                                |
| Port Number: 443 V Disable NAT-T                                                                               | User Authentication Setting:                                                                   |
| Virtual Hub Name: VPN V                                                                                        | Set the user authentication information that is required when<br>connecting to the VPN Server. |
| Proxy Server as Relay:                                                                                         | Auth Type: RADIUS or NT Domain Authentication $~~$                                             |
| You can connect to a VPN Server via a proxy server.                                                            | User Name: prakit                                                                              |
| Import IE Proxy Server Settings                                                                                | Password:                                                                                      |
| Provy Type:   Direct TCP/IP Connection (No Provy)                                                              |                                                                                                |
| Connect via HTTP Proxy Server                                                                                  |                                                                                                |
| Connect via SOCKS Proxy Server                                                                                 |                                                                                                |
| Proxy Server Setting                                                                                           | Advanced Setting of Communication:                                                             |
|                                                                                                    | Reconnects Automatically After Disconnected                                                    |
| Server Certificate Verification Option:                                                                        | Reconnect Count: times                                                                         |
| Always Verify Server Certificate                                                                               | Reconnect Interval: 15 seconds                                                                 |
| Manage Trusted CA Certificate List                                                                             | Infinite Reconnects (Keep VPN Always Online)                                                   |
| Constituted initial Cont                                                                                       | Do not use TLS 1.0 Advanced Settings                                                           |

รูปที่ 13 หน้าจอตั้งค่าการใช้งาน CGI VPN

2.6 ทำการเชื่อต่อ CGI-VPN โดยคลิกขวาที่ CGI-VPN แล้วเลือก Connect ตามรูปที่ 14

| SoftEther VPN Client Manager   |                               |                                 |                |             | - 0                       | × |
|--------------------------------|-------------------------------|---------------------------------|----------------|-------------|---------------------------|---|
| Connect Edit View Virtual Adap | ter Smart Card                | Tools Help                      |                |             |                           |   |
| VPN Connection Setting Name    | Status VPN Server Hostname    |                                 |                | Virtual Hub | Virtual Network A         |   |
| 텛 Add VPN Connection           |                               |                                 |                |             |                           |   |
| CRI-VPN                        | Connect                       |                                 | onnecti        | VPN         | VPN                       |   |
| _                              | View Status                   | View Status                     |                |             |                           |   |
|                                | Disconnect                    |                                 |                |             |                           |   |
|                                | Disconnect                    | Disconnect All                  |                |             |                           |   |
|                                | Disconnect Al                 |                                 |                |             |                           |   |
|                                | Recent VPN S                  | Recent VPN Servers              |                |             |                           |   |
|                                | New VPN Cor                   | New VPN Connection Setting      |                |             |                           |   |
|                                | Сору                          | Сору                            |                |             |                           |   |
|                                | Create VIDNLC                 | Create VIDN Connection Shortest |                |             |                           |   |
|                                | Create VPN C                  | Create VPIN Connection Shortcut |                |             |                           |   |
|                                | Export VPN C                  | Export VPN Connection Setting   |                |             |                           |   |
|                                | Import VPN Connection Setting |                                 |                |             |                           |   |
| Virtual Network Adapter Name   | Set as Startup                | Set as Startup Connection       |                |             | Version                   |   |
| 💷 VPN Client Adapter - VPN     | Remove Startup Connection     |                                 | C2-1F-00-EB-36 |             | 4.25.0.9658               |   |
|                                | Rename                        | Rename<br>Delete                |                |             |                           |   |
|                                | Delete                        |                                 |                |             |                           |   |
|                                | Properties                    | Properties                      |                |             |                           |   |
|                                | ropencesii                    |                                 |                |             |                           |   |
|                                |                               |                                 |                |             |                           |   |
|                                |                               |                                 |                |             |                           |   |
|                                |                               |                                 |                |             |                           |   |
| SoftEther VPN Client Manager   |                               | 🖓 Not Connec                    | ted            | 鶢 SoftEt    | ner VPN Client Build 9668 | 3 |

รูปที่ 14 หน้าจอการเชื่อมต่อ CGI VPN

2.7 เมื่อเชื่อมต่อกับ CGI-VPN สำเร็จแล้วจะแสดง Status: **Connected** ตามรูปที่ 15 จากนั้นการสื่อสาร ทั้งหมดจะเชื่อมต่อผ่านทาง CGI VPN Server ผู้ใช้สามารถเข้าถึงระบบต่างๆ ภายในของสถาบันฯ ได้

| SoftEther VPN Client Manager   |                |                       |                   |             | - 0                       | × |
|--------------------------------|----------------|-----------------------|-------------------|-------------|---------------------------|---|
| Connect Edit View Virtual Adap | ter Smart Card | Tools Help            |                   |             |                           |   |
| VPN Connection Setting Name    | Status         | VPN Server Hostnam    | 1e                | Virtual Hub | Virtual Network A         |   |
| 😡 Add VPN Connection           |                |                       |                   |             |                           |   |
| CRI-VPN                        | Connected      | vpn3.cri.or.th (Direc | t TCP/IP Connecti | VPN         | VPN                       |   |
|                                | -              |                       |                   |             |                           |   |
|                                |                |                       |                   |             |                           |   |
|                                |                |                       |                   |             |                           |   |
|                                |                |                       |                   |             |                           |   |
|                                |                |                       |                   |             |                           |   |
|                                |                |                       |                   |             |                           |   |
|                                |                |                       |                   |             |                           |   |
|                                |                |                       |                   |             |                           |   |
|                                |                |                       |                   |             |                           |   |
|                                |                |                       |                   |             |                           |   |
|                                |                |                       |                   |             |                           |   |
| Virtual Network Adapter Name   |                | Status                | MAC Address       |             | Version                   |   |
| 🐲 VPN Client Adapter - VPN     |                | Enabled               | 5E-C2-1F-00-      | EB-36       | 4.25.0.9658               |   |
|                                |                |                       |                   |             |                           |   |
|                                |                |                       |                   |             |                           |   |
|                                |                |                       |                   |             |                           |   |
|                                |                |                       |                   |             |                           |   |
|                                |                |                       |                   |             |                           |   |
|                                |                |                       |                   |             |                           |   |
|                                |                |                       |                   |             |                           |   |
| SoftEther VPN Client Manager   |                | 😭 1 VPI               | N Sessions        | 🔣 SoftEt    | her VPN Client Build 9668 | 3 |

รูปที่ 15 หน้าจอแสดงการเชื่อมต่อ CGI VPN สำเร็จ

#### 3. การยกเลิกการเชื่อมต่อ CGI VPN Server

3.1 เมื่อใช้งานระบบผ่าน CGI VPN เรียบร้อยแล้ว และต้องการยกเลิกการเชื่อมต่อกับ CGI VPN Server ให้ ทำการคลิกขวาที่ CGI-VPN แล้วเลือก **Disconnect** ตามรูปที่ 16

| 🚼 SoftEther VPN Client Manager      |              |                                       |                       |                           | - 0                       | × |
|-------------------------------------|--------------|---------------------------------------|-----------------------|---------------------------|---------------------------|---|
| Connect Edit View Virtual Adapte    | r Smart Card | Tools H                               | elp                   |                           |                           |   |
| VPN Connection Setting Name         | Status       | VPN Server Hostname                   |                       | Virtual Hub               | Virtual Network A         |   |
| 🗐 Add VPN Connection                |              |                                       |                       |                           |                           |   |
| GRI-VPN                             | Connected    | vpn3.cri.or.th (Direct TCP/IP Connect |                       | VPN                       | VPN                       |   |
|                                     |              | Connect                               |                       |                           |                           |   |
|                                     |              | View Status                           |                       |                           |                           |   |
|                                     |              | Disconnect                            |                       |                           |                           |   |
|                                     |              |                                       | Disconnect All        |                           |                           |   |
|                                     |              |                                       | Recent VPN Servers    |                           | >                         |   |
|                                     |              |                                       | New VPN Connection S  | Setting                   |                           |   |
|                                     |              |                                       | Сору                  |                           |                           |   |
|                                     |              |                                       | Create VPN Connection | n Shortcut                |                           |   |
|                                     |              |                                       | Export VPN Connection | Setting                   |                           |   |
|                                     |              |                                       | Import VPN Connectio  | n Setting                 |                           |   |
| Virtual Network Adapter Name Status |              | Set as Startup Connection             |                       | sion                      |                           |   |
| Im VPN Client Adapter - VPN Enable  |              | Enabled                               | Remove Startup Conne  | Remove Startup Connection |                           |   |
|                                     |              |                                       | Rename                |                           |                           |   |
|                                     |              |                                       | Delete                |                           |                           |   |
|                                     |              |                                       | Properties            |                           |                           |   |
|                                     |              |                                       | ropentesii            |                           |                           |   |
|                                     |              |                                       |                       |                           |                           |   |
|                                     |              |                                       |                       |                           |                           |   |
|                                     |              |                                       |                       |                           |                           |   |
| SoftEther VPN Client Manager        |              |                                       | 1 VPN Sessions        | 🚼 SoftEt                  | her VPN Client Build 9668 |   |

รูปที่ 16 หน้าจอการยกเลิกการเชื่อมต่อ CGI VPN